## Инструкция для входа сотрудников в ЭПОС

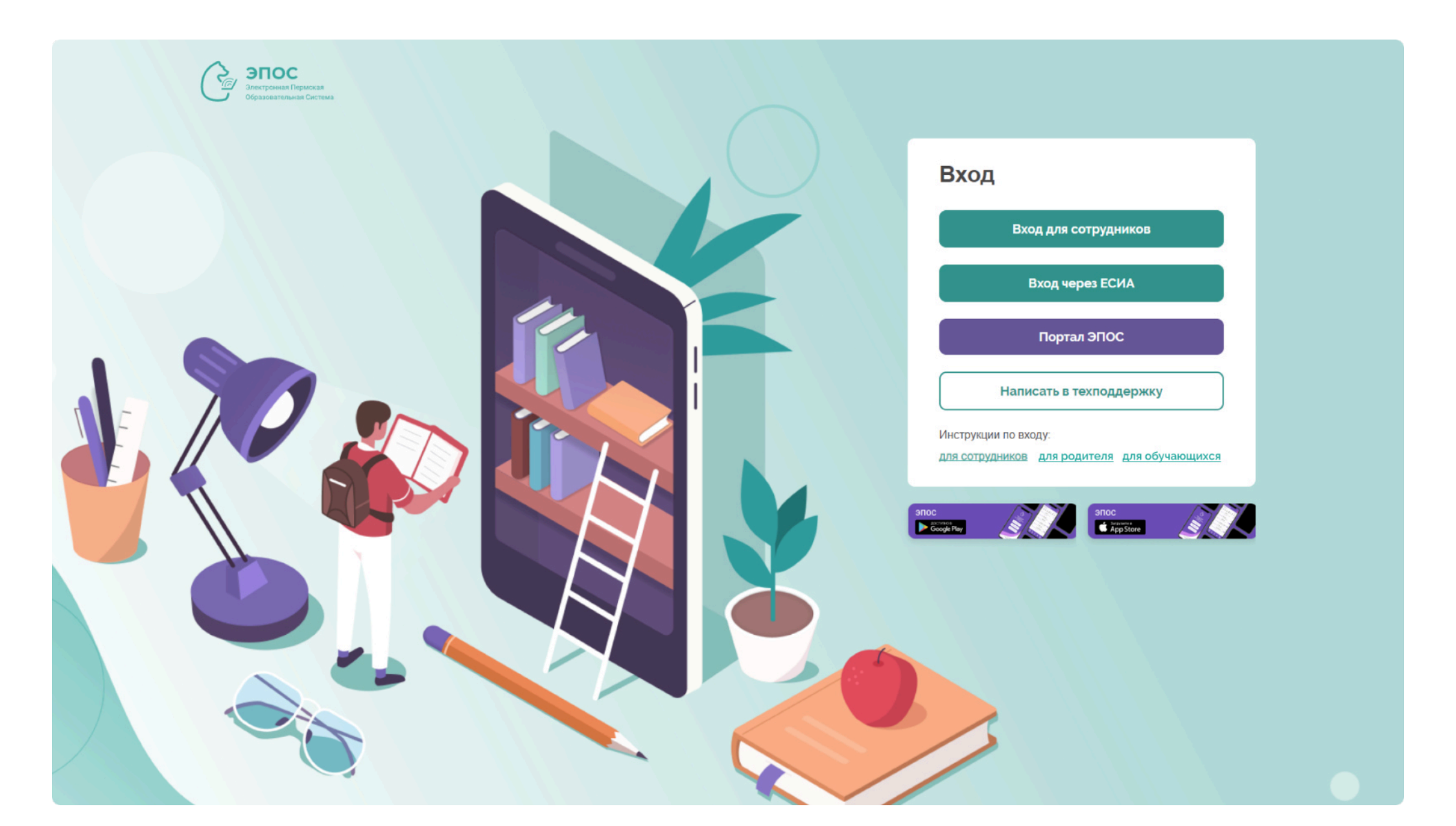

### Для входа в ЭПОС откройте страницу <u>https://epos.permkrai.ru</u> Нажмите на кнопку — в верхней части страницы —

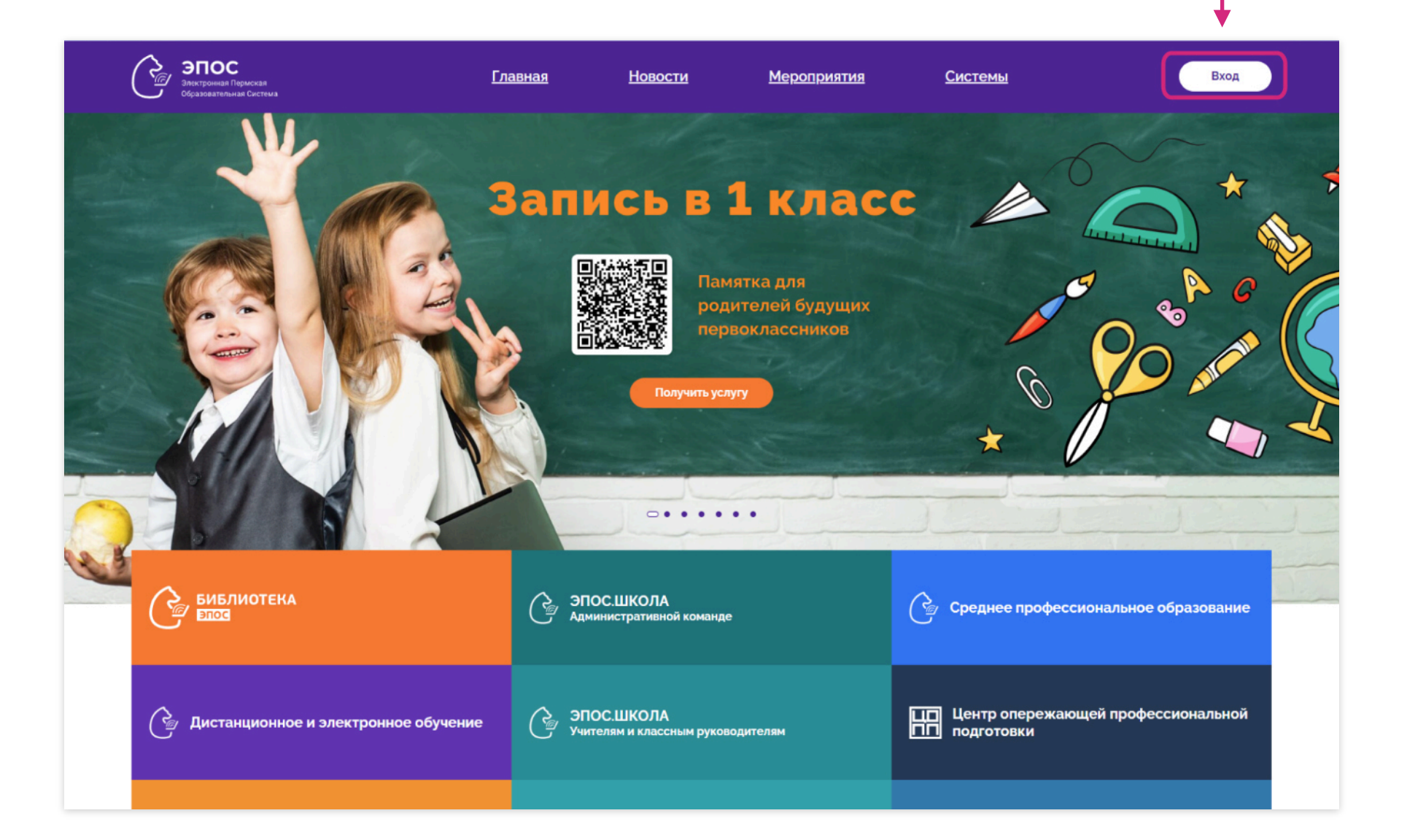

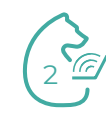

#### На открывшейся странице нажмите на кнопку Вход для сотрудников

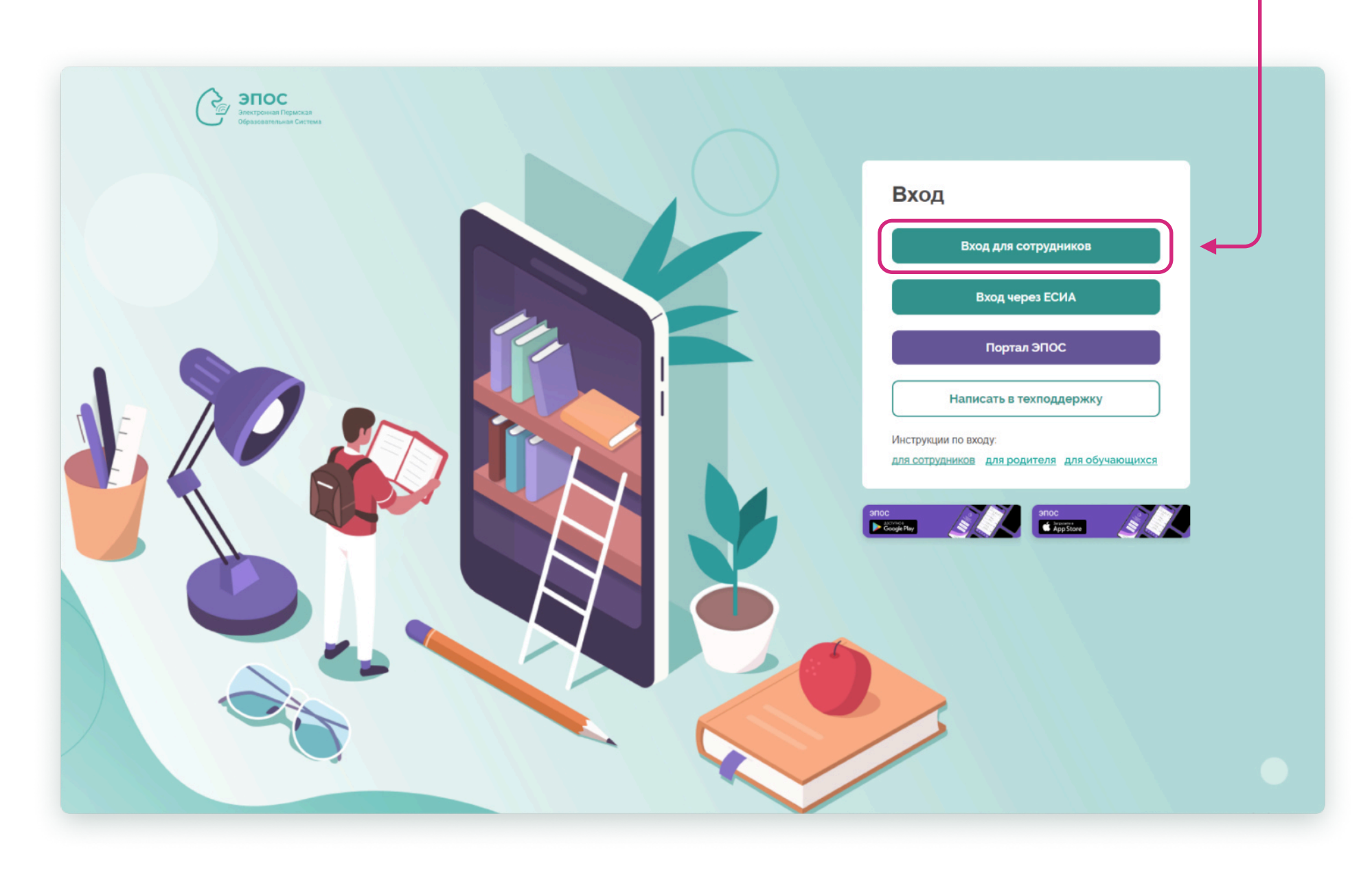

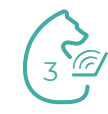

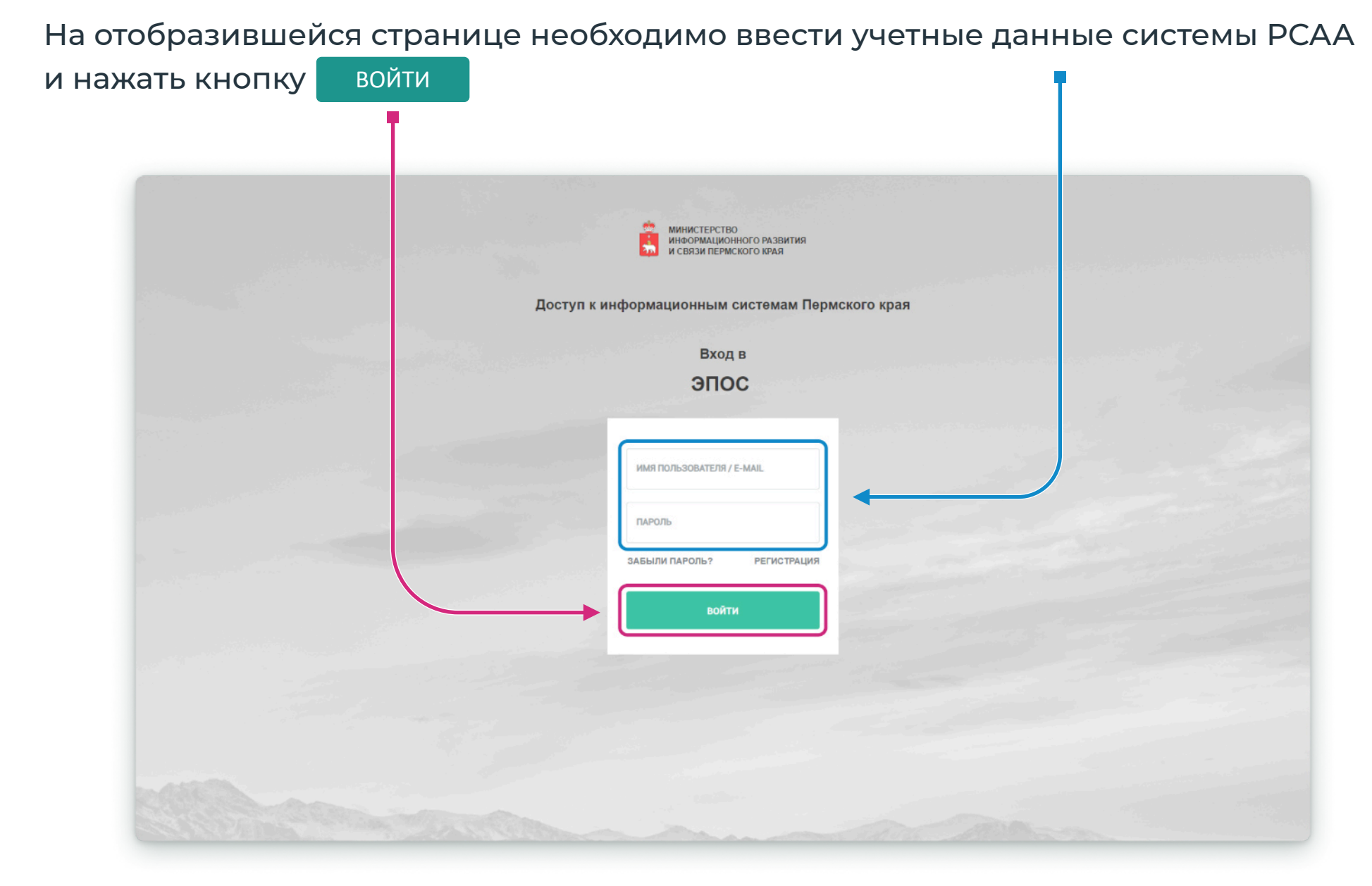

В случае, если верно введён логин и пароль, откроется страница с доступными подсистемами ЭПОС. Если у сотрудника еще нет учетной записи в РСАА, создайте ее по кнопке «Зарегистрироваться» (см. слайд 10 и слайд 11)

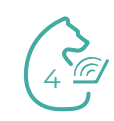

#### Вход сотрудника через ЕСИА

На открывшейся странице нажмите на кнопку

# ЭПОС Электронная Пермская Вход Вход для сотрудников Вход через ЕСИА Портал ЭПОС Написать в техподдержку Инструкции по входу: для сотрудников для родителя для обучающихся

Вход через ЕСИА

5

На открывшейся странице https://esia.gosus/upi.ru/idp/r/ogin?co-bp > D. F. введите логин (телефон/ Email/ госуслуги СНИЛС) и пароль, по которым aes or Proc. сотрудник входит на портал Госуслуг, после чего нажмите кнопку Войти В случае, если верно введён госуслуги логин и пароль, откроется Телефон / Email / СНИЛС страница с доступными подсистемами ЭПОС Пароль Восстановить Если у сотрудника еще нет учетной записи на портале Войти Госуслуги, создайте ее по кнопке Войти другим способом «Зарегистрироваться» или авторизуйтесь в ЭПОС QR-код Эл. подпись ПО КНОПКЕ Вход для сотрудников Не удаётся войти? на главной странице (см. слайд 3). Зарегистрироваться

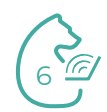

Если у Вас несколько ролей в различных подсистемах ЭПОС, то откроется страница выбора категории роли «Сотрудник», «Родитель», «Обучающийся». Для просмотра данных по работе в образовательной организации, выберите роль «Сотрудник».

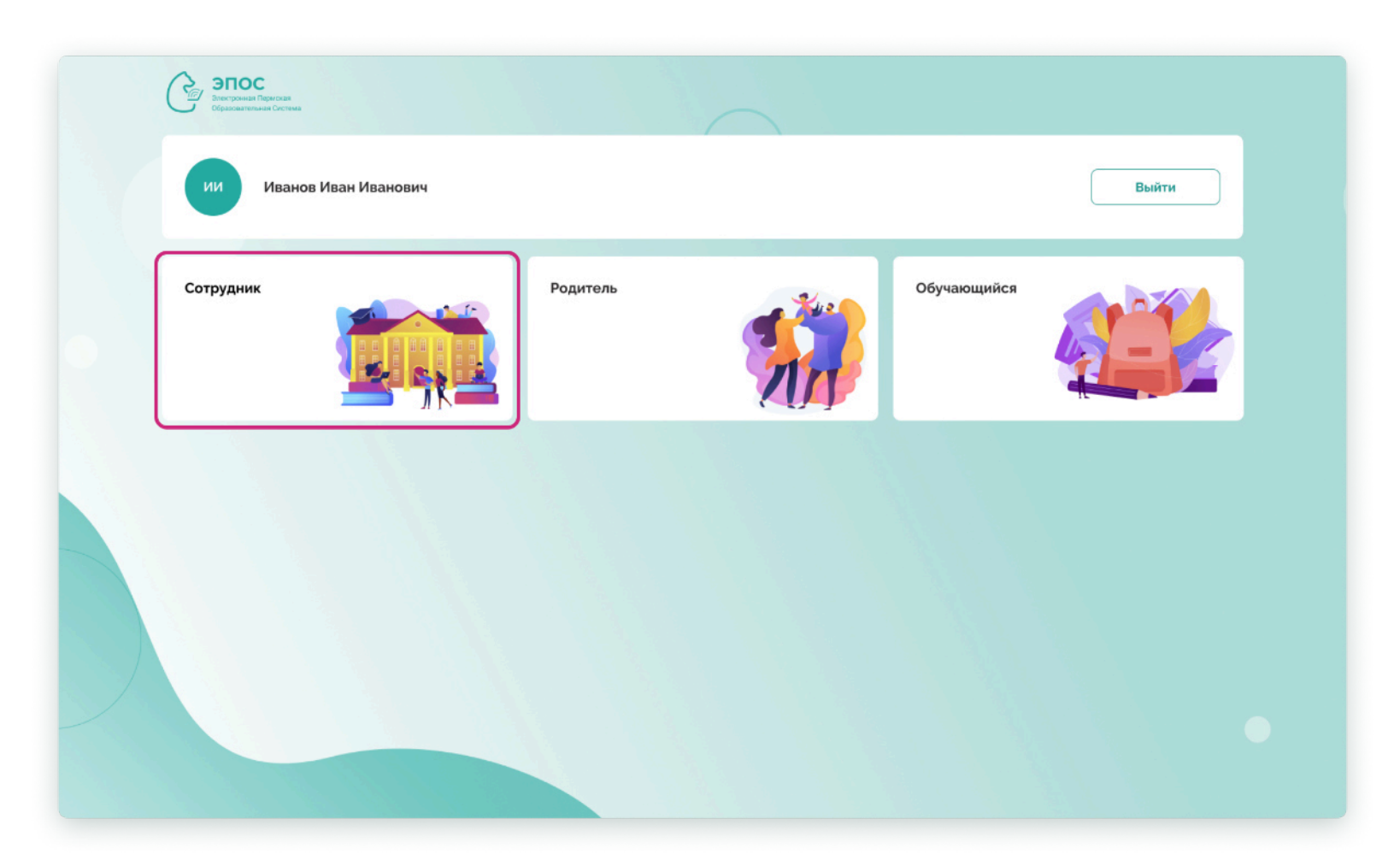

Если у Вас есть только роль сотрудника, сразу откроется следующая страница.

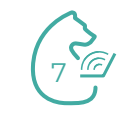

На странице подсистем, к которым разрешен доступ, необходимо кликнуть на кнопку с наименованием нужной подсистемы.

После нажатия произойдёт автоматический переход в выбранную подсистему.

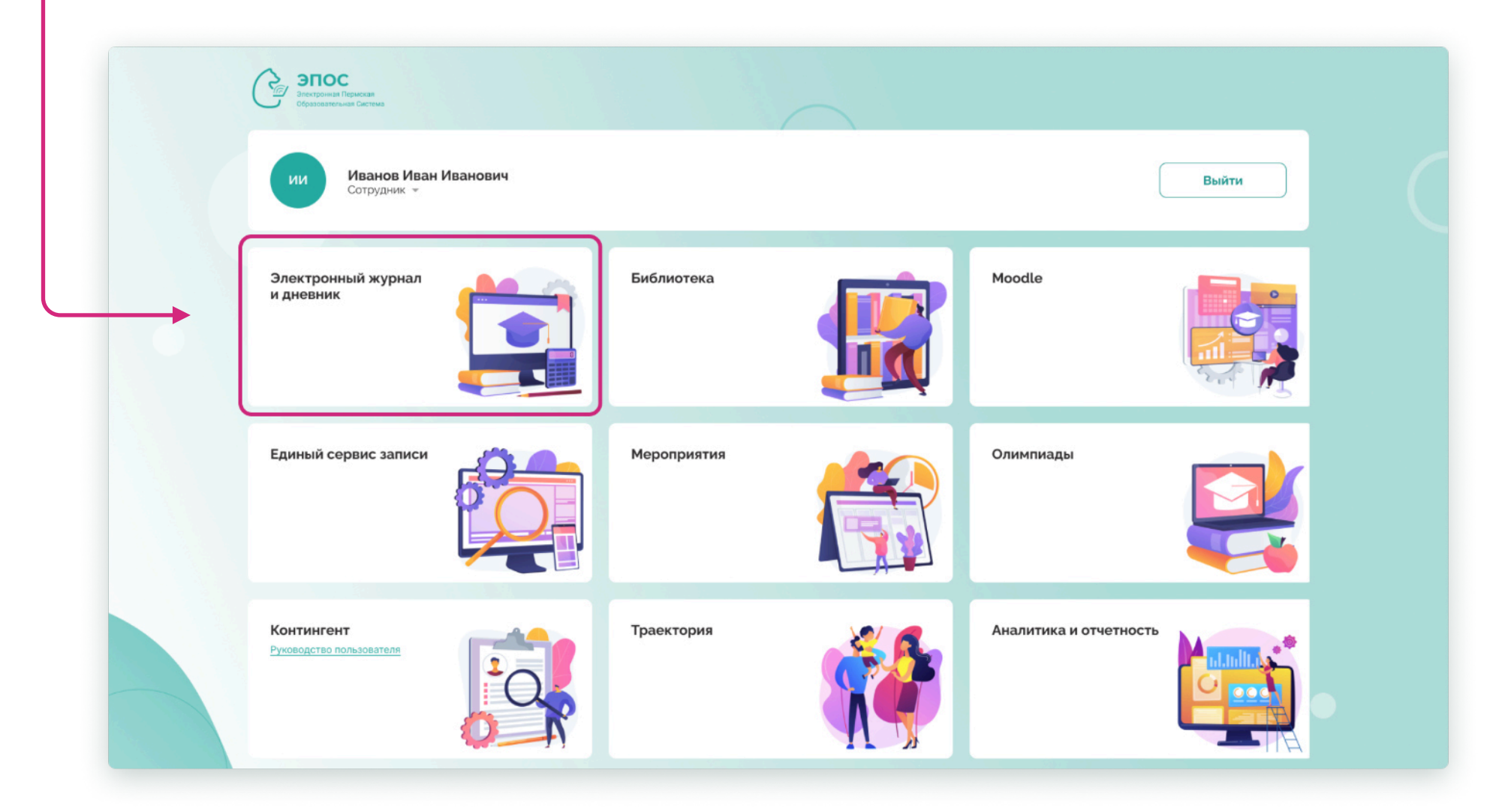

При возникновении ошибки при входе:

- Обратитесь к администратору подсистемы Контингент для сверки ФИО и электронной почты сотрудника в ЭПОС. Указанные данные в ЭПОС и Госуслугах должны совпадать.
- 2. Администратор подсистемы Контингент внесет изменения по вашей учебной записи.
- 3. После внесения изменений выполните вход повторно на следующий день.

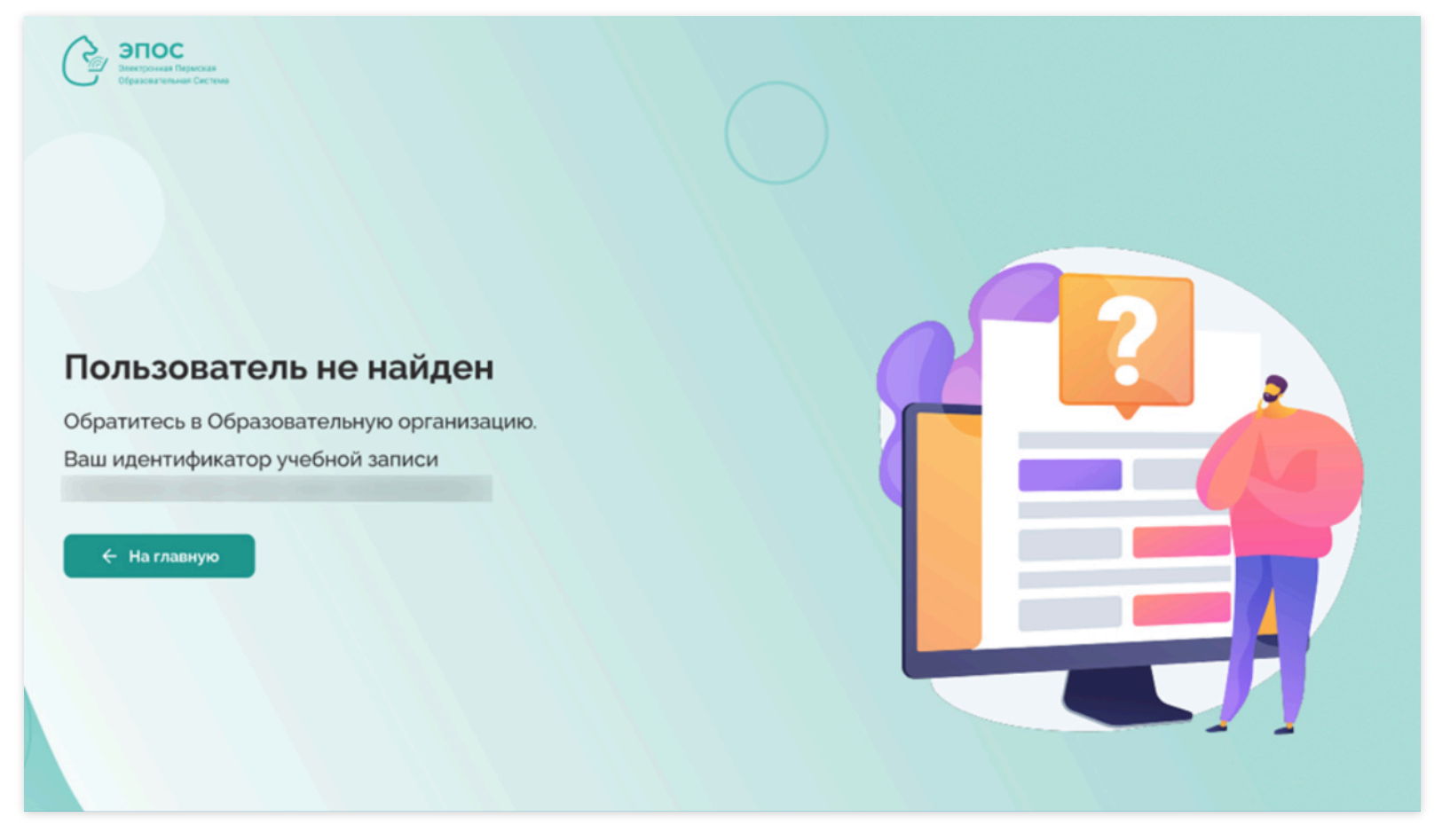

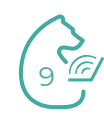

#### Регистрация пользователя в РСАА

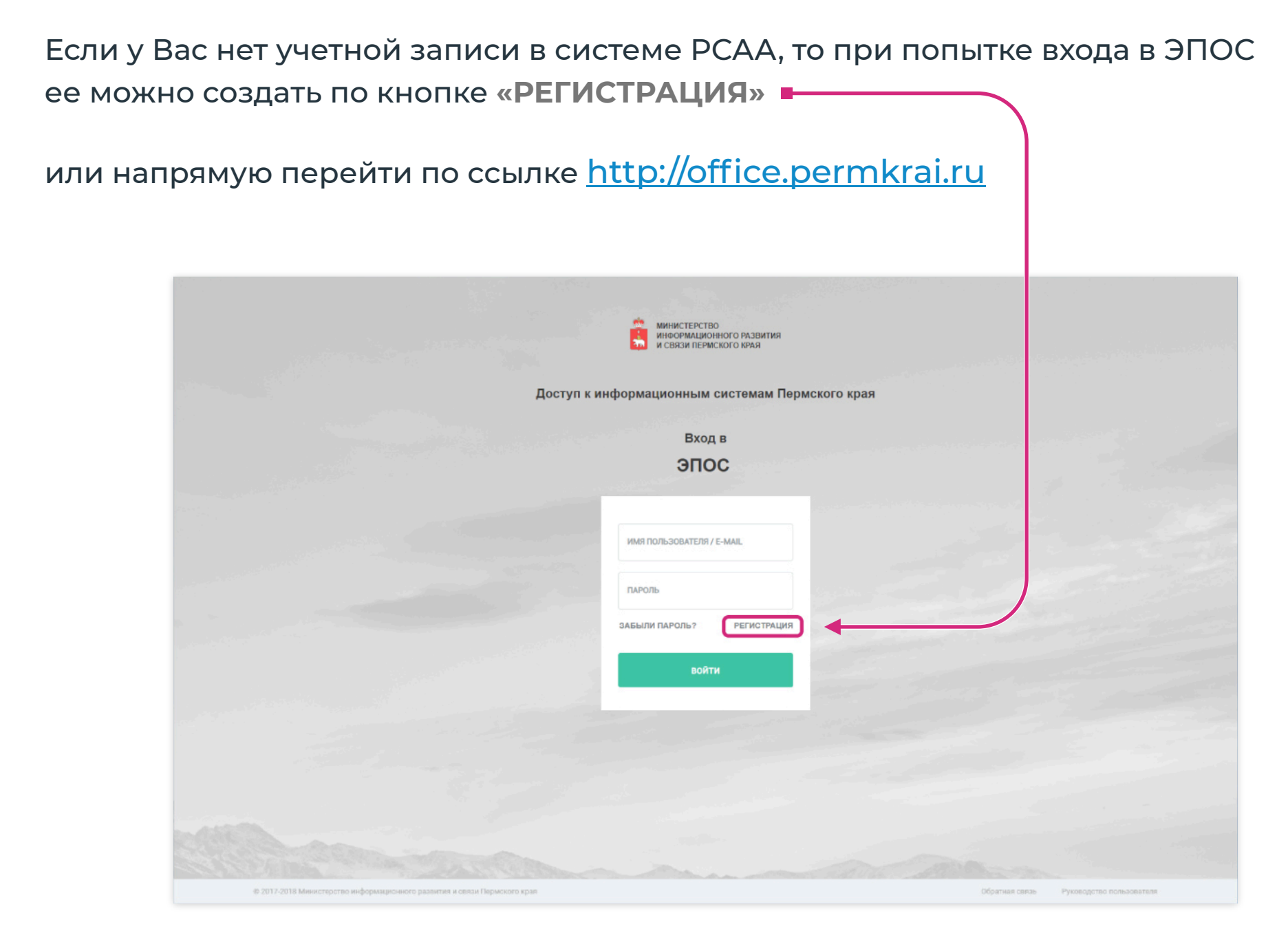

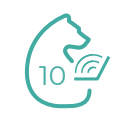

#### На отобразившейся странице необходимо заполнить обязательные поля, помеченные \*

| Региональный сервис аутентификаци<br>Министерство информационного развитыя и                                                                                                    | и и авторизации<br>знаи Пермскиго края                                                                                                    |  |
|----------------------------------------------------------------------------------------------------|----------------------------------------------------------------------------------------------------|--|
| Региональный серамс аутентификаци<br>Министерство информационного развития и<br>Авторизация<br>авторизация<br>Документы<br>инструкция для регистрации в рсаа в<br>рамках сдо<br>подключение к рсаа<br>руководство администратора<br>руководство пользователя<br>Тех. поддержка<br>задать вопрос | HI RECORPORAUMENT<br>PERCENCIPACION DE LA CONSTRUIR<br>PERCENCIPACIÓN DE LA CONSTRUIR<br>PERCENCIPACIÓN DE LA CONSTRUIR<br>PERCENCIPAC |  |
|                                                                                                    | Зарогистрироваться                                                                                                    |  |

После того, как внесете свои данные и нажмете кнопку Зарегистрироваться, на указанный Вами при регистрации электронный адрес придет письмо с учетными данными РСАА.